## **Registration and Abstract Submission** <u>Guidance</u>

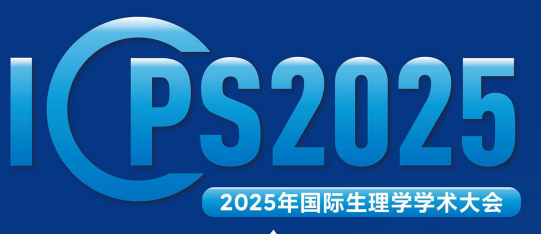

HANGZHOU, ZHEJIANG

09-12. 2025

#### INTERNATIONAL CONFERENCE OF PHYSIOLOGICAL SCIENCES

The 18<sup>th</sup> Chang Hsi−Chun Forum on Physiological Sciences for Young Scholars 张锡钧基金第18届全国青年优秀生理学学术论文交流会

**The 16<sup>th</sup> Young Physiologist Symposium** 第16届全国青年生理学工作者学术会议

Host: Chinese Association for Physiological Sciences 主办单位:中国生理学会

# **TABLE OF CONTENTS**

Event

Page 17

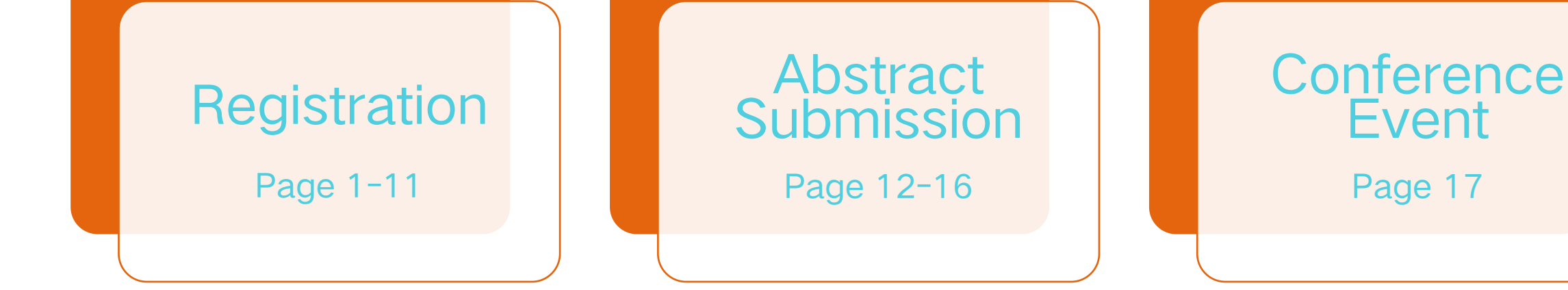

### **STEP 1**

Registration

Exhibition

Venue

- Visit to the conference official web <u>https://icps2025.scime</u> <u>eting.cn</u>.
- Click the 'Registration' button.

Home > Registration

Welcome Message

Information

Home

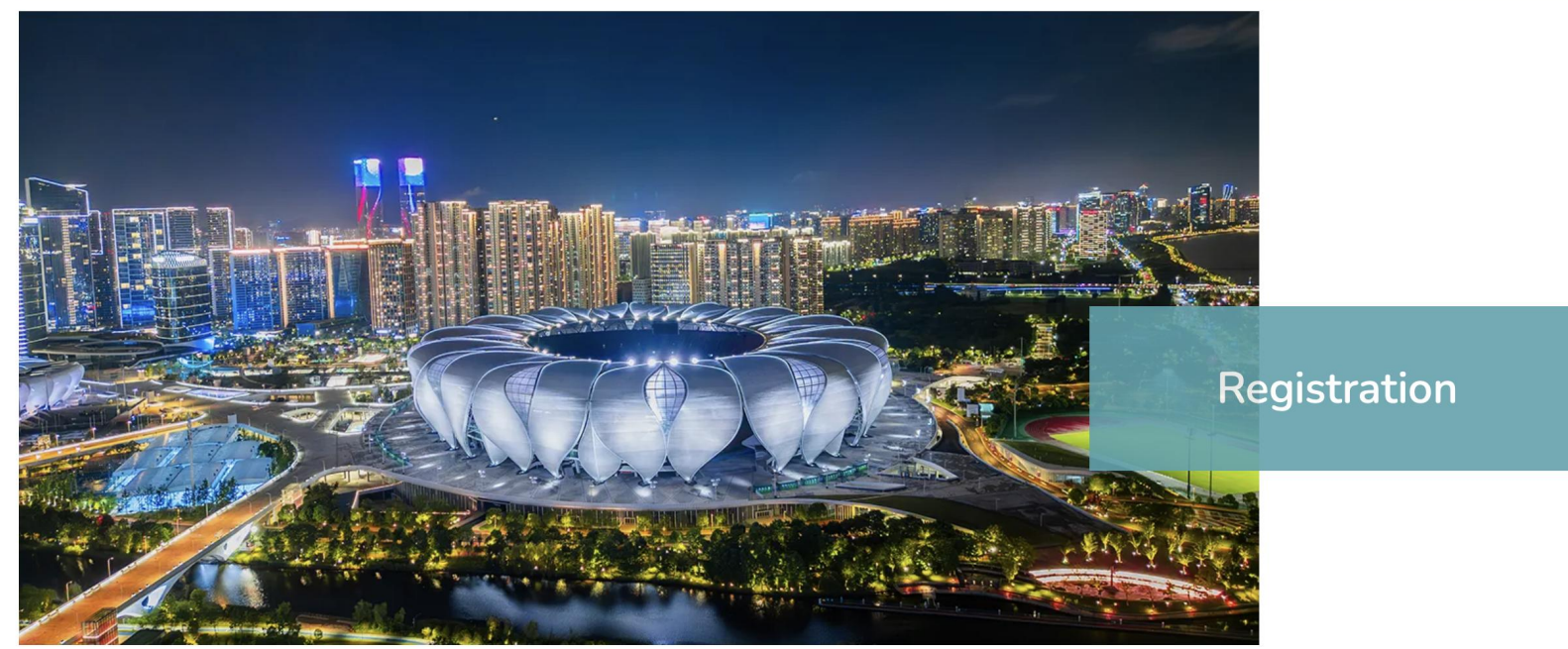

Abstract

Speakers

### **STEP 2**

• Please pay attention to the contents in this registration page to understand the registration concerns policy.

• Click

Register now  $\rightarrow$ 

button on the registration webpage to enter the registration system. □ ~ < > ⊕ <sup>↑</sup> + 5 🕬 icps2025.scimeeting.cn Welcome Message Home Information Speakers Abstract Program Registration Exhibition Venue 1. QR Code After completing the online registration, select WeChat Pay / Alipay / Union Pay and complete the payment after the page jumps.

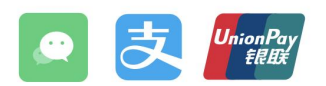

#### 2. Bank Transfer

- 开户名称:中国生理学会
- 开户银行:中国工商银行北京东四支行
- 开户账号:0200004109014480653
- 请将汇款凭证(含姓名和单位)发送至学会办公室 treasure@caps-china.org.cn

#### Cancellation

- If the registration cancellation made before June 30, 2025, no cancellation fee will be charged.
- If the registration cancellation made from July 1 to September 30, 2025, 50% of total paid registration fee will be charged as cancellation fee.
- The registration fee will be no refundable if the registration cancellation made after October 1, 2025.
- Additional bank handling fee will be borne by delegates for the refund.
- Any questions for cancellation or registration, please contact icps2025@chinastargroup.com.

#### **Privacy Declaration**

The Privacy Policy applies to all information that ICPS2025 collects when you register for participation. The collected information is used for the conference organization ONLY.

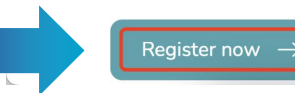

# For <u>International Delegates</u>, click Click here for international participants >

create your ICPS 2025 account.

- For <u>Domestic Delegates</u> from Chinese Mainland, click 新用户注册 to create your new account.
- If you had joined CAPS before you may have an account on the system, please click to log in to your account.

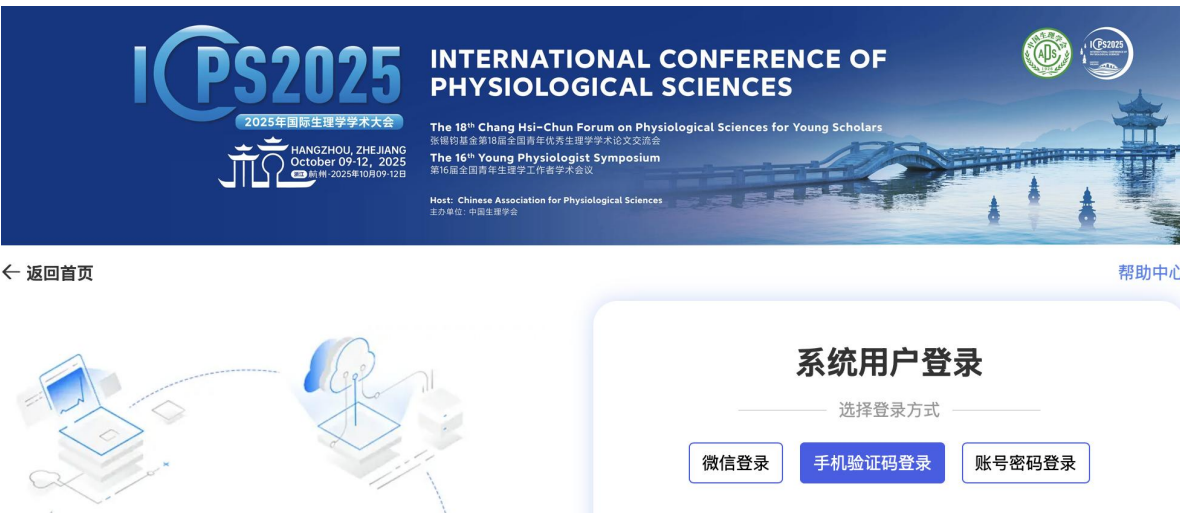

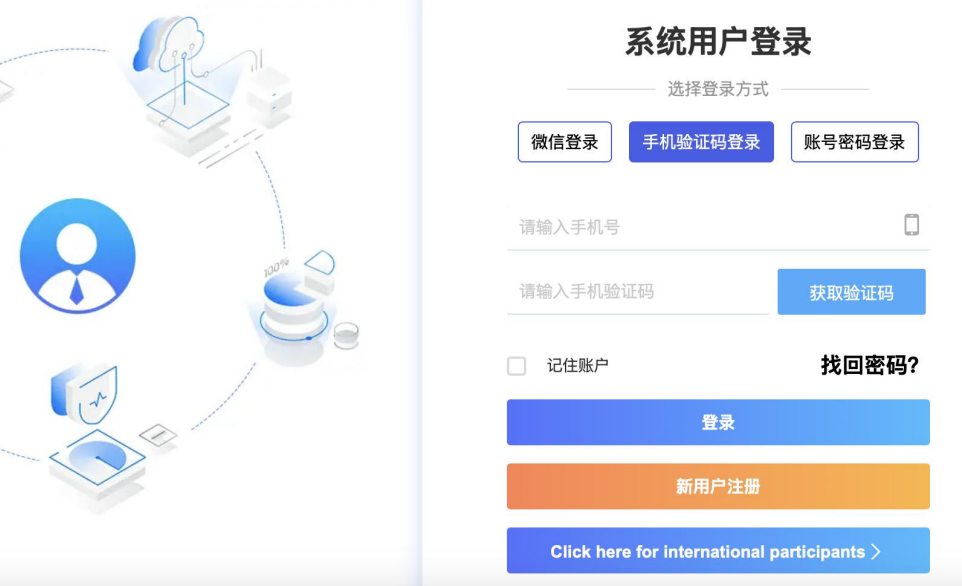

|                                                                                                    | * 专业<br>请输入<br>* 所属委员会                                                                                                    |
|----------------------------------------------------------------------------------------------------|----------------------------------------------------------------------------------------------------|
| Cocober 09-12, 2025<br>MMI 202391090-123<br>MMI 202391090-123<br>Most: Chnese Association for Physiological Sciences<br>±50 #G: 40018720 | 转化神经科学专业委员会       内分泌代谢专业委员会       应用生理学专业委员会       中医院校生理专业委员会       比较生理专业委员会         运动生理专业委员会       呼吸生理专业委员会       循环生理专业委员会       肾脏生理专业委员会       应激生理专业委员会         血液生理专业委员会       消化与营养专业委员会       疼痛转化研究专业委员会       生殖科学专业委员会       体适能研究专业委员会 |
|                                                                                                    | 基质生物学专业委员会 整合生理学专业委员会 中医药与脑稳态调控专业委员会 人体微生态专业委员会                                                                                                    |
| A 个人代表注册 *为必填项                                                                                                    | <ul> <li>□ □⊥□□□□□□□□□□□□□□□□□□□□□□□□□□□□□□□□□□</li></ul>                                                                                                    |
| * 手机号码                                                                                                    | □ 急重症应用生理专业委员会 □ 其他<br><mark>请选择所属委员会</mark>                                                                                                    |
| 请输入                                                                                                    | * 是否特邀大会报告人、专题报告主持人或报告人                                                                                                    |
| *短信验证                                                                                                    | ○ 是 ○ 否                                                                                                    |
| 请输入手机验证码 获取验证码                                                                                                    | *是否学生                                                                                                    |
| *设置密码                                                                                                    | ○ 是 ○ 否                                                                                                    |
| 清输入                                                                                                    | *是否需要会务组开具发票?                                                                                                    |
| 密码必须是字母小写、数字、字母大写、特殊字符中任意两种组合,且不能少于8位!                                                                                                   | ○ 是 ○ 否                                                                                                    |
| * 确认密码                                                                                                    | * 验证码                                                                                                    |
| 请输入                                                                                                    | kldo                                                                                                    |
| *真实姓名                                                                                                    |                                                                                                    |
| 请输入                                                                                                    | 同意协议并注册 返回                                                                                                    |
| *姓的拼音                                                                                                    | 点击"同意协议并注册"表示您已阅读并同意 《服务协议》                                                                                                    |

- Fill in your personal Information. Kindly note that all fields marked with an asterisk (\*) are required.
- Click **D**at the bottom of this page to the next step.

### Fapiao

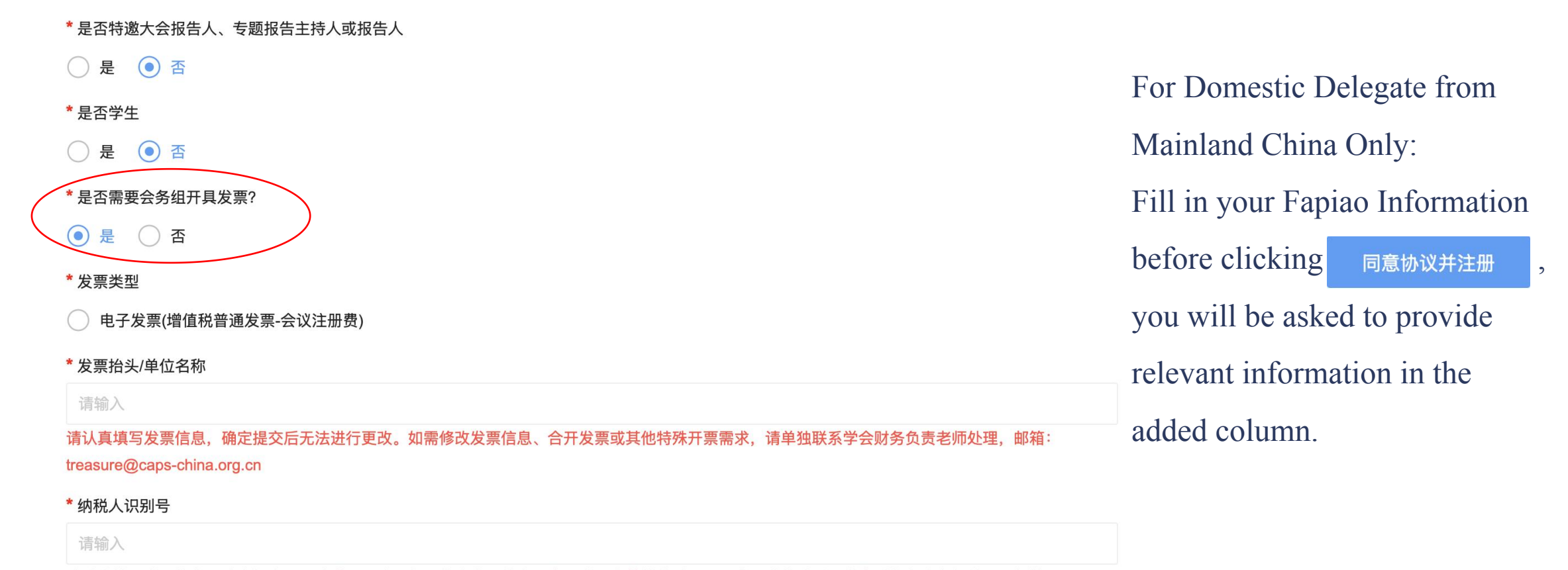

treasure@caps-china.org.cn

- When you complete your basic information, you will enter your 'Personal Center'.
- Select your registration type and Click 确认提交 to submit your registration selection
- If you quit the registration system for some reason, you could login your account and click registrattion

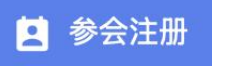

#### 自 参会注册 in your personal center to

▶ 安全退出

remake it.

|               | _        |                  |
|---------------|----------|------------------|
| 一个人中心         | <u>+</u> | 2025年国际生理学学术大会 ( |
| ▲ 首页          |          | 会员               |
| <b>望</b> 参会注册 |          | CNY 1800.00      |
| 个人信息          |          | 非会员              |
| 🔇 账号密码        |          | CNY 2000.00      |
|               |          | 学生会员             |
|               |          | CNY 1000.00      |
|               |          | ●请上传学生证明         |
|               |          | 学生非会员            |
|               |          | CNY 1200.00      |
|               |          | ●请上传学生证明         |
|               | 2        | 温馨提示             |
|               | 2        | 温馨提示             |

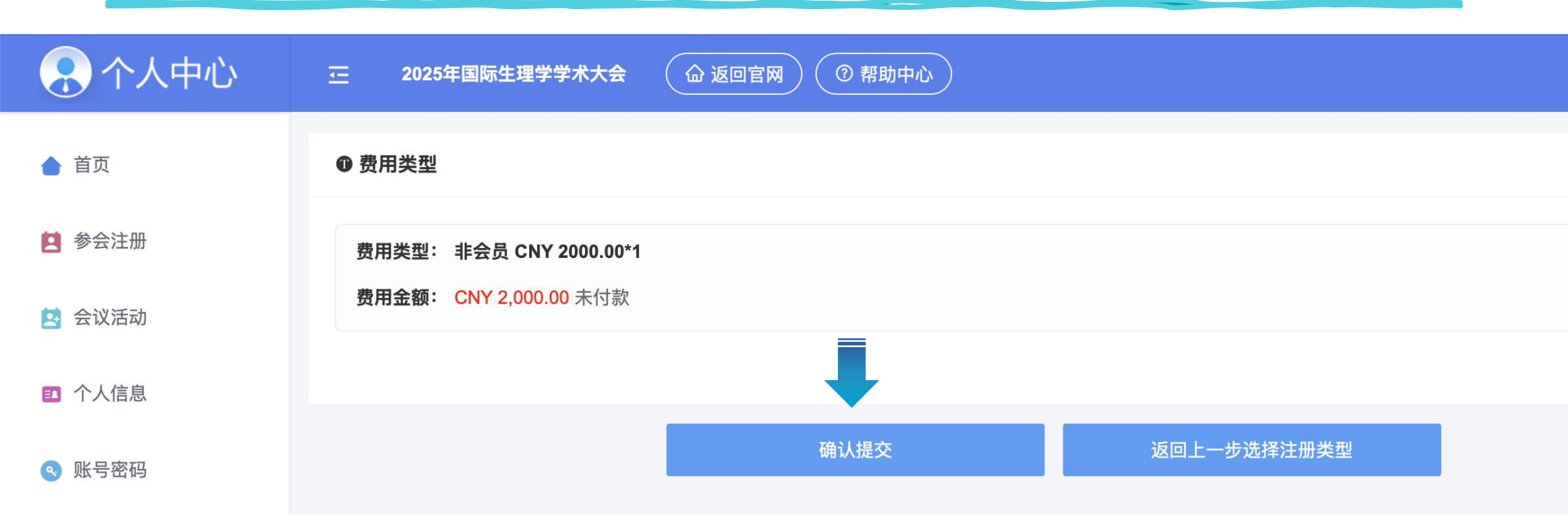

- Confirm your registration type and the registration fee.
- Click 确认提交 at the bottom of this page to the next step.

### **STEP 7**

• Select your payment method.

#### **Online Payment – Recommended**

- Domestic Delegates: ChinaUMS, Wechat and Alipay
- Please Select 'PayEase' 🔊 新版首信易
- Click on Confirm 确认付款 and follow the instructions on the next page.
- It is no available for International Delegate.

#### Payment through Bank Wire Transfer

- Domestic Delegates: you will find the host CAPS' RMB account number on the page after you clieck ③银行转账.
- International Delegates: after your registration please select 'bank transfer' and then send an email to the conference secretariat icps2025@chinastargroup.com. We will provide you an invoice with PCO's USD bank info.

#### 订单信息

| 商   | 户:   | 2025年国际生理学学术大会                                    |
|-----|------|---------------------------------------------------|
| 商户订 | 单号:  | S0360H20250218091455-m27361-u15762330-R6o19394530 |
| 订单值 | 言 息: | 非会员                                               |
| 金   | 额:   | CNY2,000.00                                       |

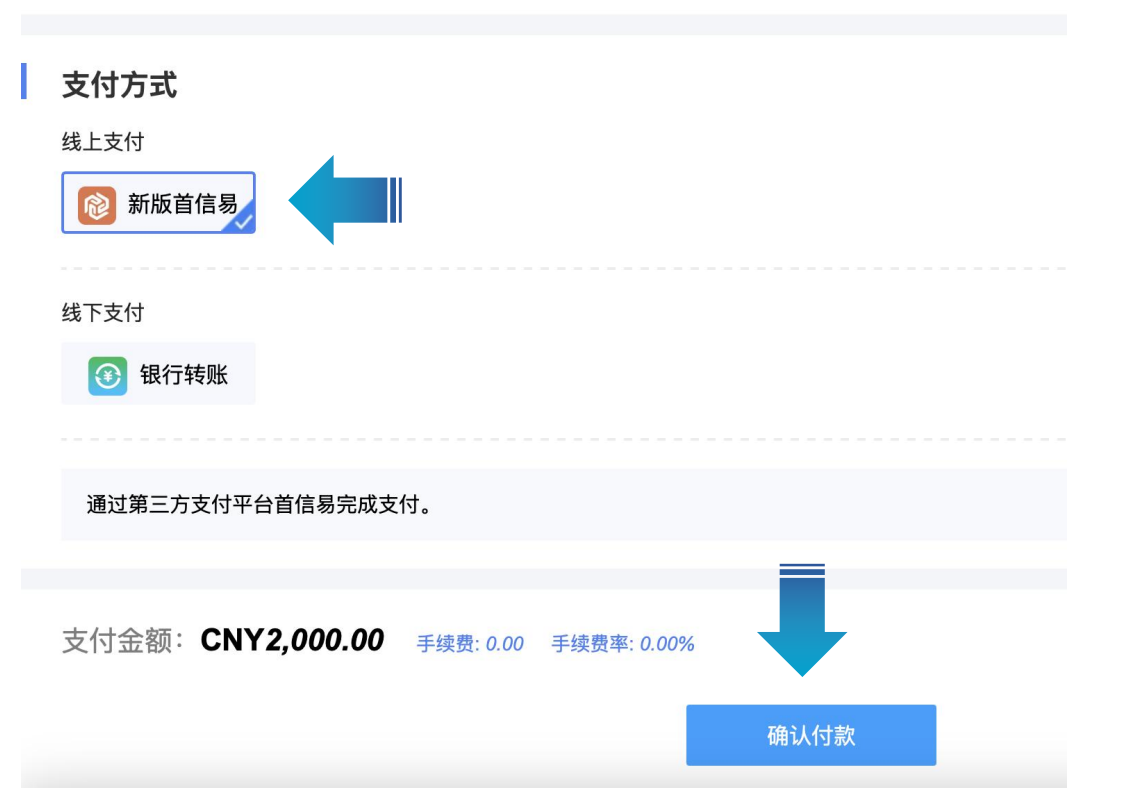

#### \* For Online Payment:

• After completing the above steps, you can return to the Home Page of your Personal Center to check the payment status.

- Once your payment is received successfully, your payment status will be confirmed as 'Paid' automatically in 3 minutes.
   Then you have completed your registration.
- \* For Bank Wire Transfer Payment:
- After you complete the payment, please upload your payment remittance on the system.
- Once your payment is received successfully, we will adjust your status to 'Paid' manually within one week, then you have completed your registration.

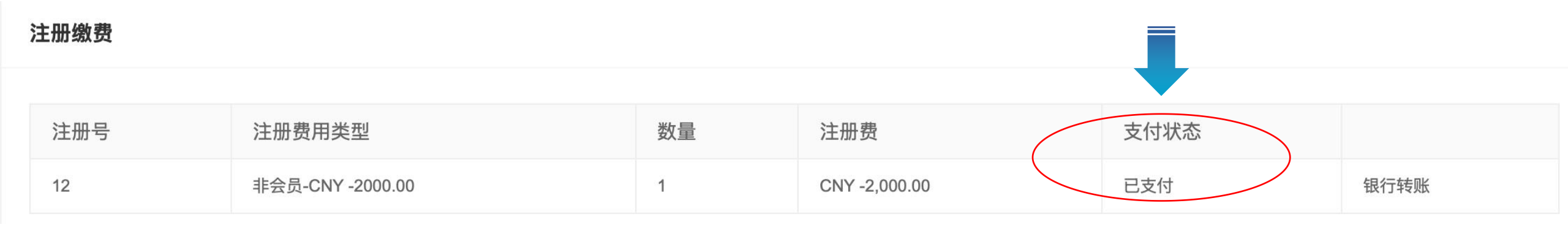

| ▲ 首页   | Abstract Submission                                                                                                    |
|--------|----------------------------------------------------------------------------------------------------|
|        | Submission Guidelines Authors' Information Paper Information Summary Success                                                                                                    |
| 参会注册   |                                                                                                    |
| 3 会议活动 | Abstract Submission Guidelines                                                                                                    |
| 支付订单管理 | All abstracts must be submitted in English should not exceed 800 words. Each abstract should contain the following information: title, author's name, affiliated institutions, mailing address, email address, and postal code.                                                                                                    |
| 2 个人信息 | The deadline for abstract submission is June 30, 2025. Submissions after this date will not be considered. Participants are required to register online and pay the registration fee prior to submitting their abstract. In the conference program book, only the name of the first author and the title of the abstract will be                                                                                                    |
| 喇 账号密码 | displayed. To maintain the high standard of presentations, authors are encouraged to submit original, unpublished scientific research. For the purpose of preserving the uniqueness of the research findings, abstracts will be compiled into the electronic proceedings without being presented publicly.                                                                                                    |
|        | For authors who wish to attend the Young Physiologist Symposium, please select the "Young Physiologist Symposium" option under the heading "Categories" during online submission.                                                                                                    |
|        | Upon approval by the scientific organizing committee, the conference secretariat will inform the authors who are then required to prepare posters. The poster must include the title, author's name, affiliated institutions, city and postal code, and should measure 90 cm wide and 120 cm high. The presenters are expected to display their posters and engage in discussions according to the assigned number in the designated area. |
|        |                                                                                                    |
|        |                                                                                                    |

- Click Abstract Submission ④ 摘要提交 to start your submission.
- After reading the Submission Guidelines, click the Start Submission Start Submission at the bottom of this page to the next step.

### **STEP 2**

Fill in the authors' information as requested step by step.

- If you are the first author of the abstract, please select 'I'm the first author' to fill in the first author's information automatically.
- Click next | Add Co-Authors and then you can add information about other authors of your abstract.
- After filling in all the authors' information, click next Next | Abstract Information to the next step.

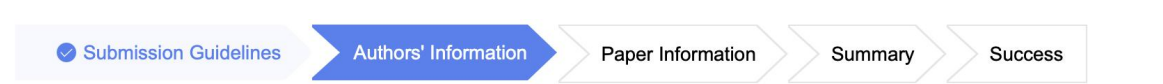

#### I'm the first author. (Please check here, if you are the first author. Otherwise, please fill in the first author's information.)

| Last Name*                 | Вао                                                   |
|----------------------------|-------------------------------------------------------|
| First Name*                | Xiaolan                                               |
| Name in Chinese*           | 包晓兰                                                   |
| Institution*               | China Star                                            |
| Institution in<br>Chinese* | 欣欣翼翔                                                  |
| Mobile*                    | 13911510448                                           |
| E-mail*                    | baoxiaolan@chinastargroup.com                         |
|                            |                                                       |
| Back   Please re           | ead the Instructions to Authors Next   Add Co-Authors |

### **STEP 3**

Success

- Fill in your abstract information.
- Kindly note that all fields marked with an asterisk
   (\*) are required. And please kindly notice that the file type need to be doc or docx format.
- Click Next | Summary to make the final check of your abstract.

| Title*                                      | Traditional Chinese Medical Physiology Future    |    |
|---------------------------------------------|--------------------------------------------------|----|
| Categories*                                 | 04. Traditional Chinese Medical Physiology       | P. |
| Attend young<br>physiologist<br>symposium?* | No Yes                                           |    |
| Attend poster presentation?*                | No le Yes                                        |    |
| Attend best poster<br>awards?*              | No le Yes                                        |    |
| Upload abstract*                            | 分 Select & Upload Download the template Delete   |    |
|                                             | Upload is now completed! << Click to download >> |    |
|                                             | Upload Successfully                              |    |
|                                             | Upload file type: doc, docx                      |    |
| Back   Authors' Infe                        | ormation Next   Summary                          |    |
|                                             |                                                  |    |

Paper Information

Summary

Submission Guidelines

Authors' Information

# Check the information about your abstract. If you want to modify it, you could click back to return to the previous step.

• Click Next to save your abstract in the submission system.

# Abstract Submission Submission Guidelines Authors' Information Paper Information Summary Success Categories: 04. Traditional Chinese Medical Physiology

#### **Traditional Chinese Medical Physiology Future**

**STEP 4** 

Xiaolan Bao , <u>Chen Lili</u> <sup>\*</sup> China Star

Upload abstract: Click here to view

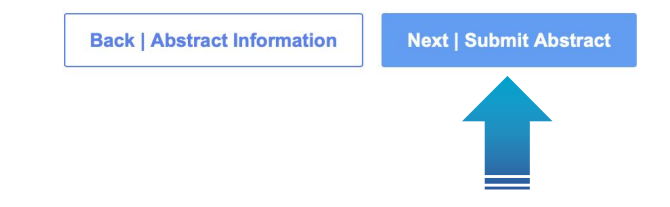

#### You have completed your abstract submission.

- If you want to modify, delete, and view your submitted abstract(s), please click for further operation. ∠修改
- You also can check the abstract □ 个人 selection result in your personal center ◎ 账号 when the resualt is available through the button 📄 稿件评审状态 in your personal center.

| 🗜 个人中心   | <u>元</u> 2025年国际生                                | 理学学术大会 🕢 返回官网    | ⑦ 帮助中心                                        |               |                    |      |                      |
|----------|--------------------------------------------------|------------------|-----------------------------------------------|---------------|--------------------|------|----------------------|
| ▲ 首页     | 双迎包晓兰参加2025年10月09-12日在杭州国际博览中心举办的2025年国际生理学学术大会。 |                  |                                               |               |                    |      |                      |
| ▲ 摘要提交   |                                                  |                  |                                               |               |                    |      |                      |
| ■ 稿件评审状态 | 2                                                |                  |                                               | E             |                    | 0    |                      |
| • 参会注册   | 参会注册                                             | 摘要提交             | 会议活动                                          | 个人信息          |                    | 帮助中心 |                      |
| 🔄 会议活动   |                                                  |                  |                                               |               |                    |      |                      |
| 支付订单管理   | 注册缴费                                             |                  |                                               |               |                    |      |                      |
| 1 个人信息   | 注册号                                              | 注册费用类型           | 数量                                            | 注册费           |                    | 支付状态 |                      |
| > 账号密码   | 12                                               | 非会员-CNY -2000.00 | 1                                             | CNY -2,000.00 |                    | 已支付  | 银行转账                 |
|          | 稿件评审状态 点击抵                                       | 是交稿件             |                                               |               |                    |      |                      |
|          | ID 分类                                            |                  | 题目                                            |               | 第一作者               | 提交状态 | 操作                   |
|          | 6 04. Traditional Chinese Medical Physiology     |                  | Traditional Chinese Medical Physiology Future |               | 包晓兰<br>Xiaolan Bao | 已完成  | <b>と</b> 修改 <u> </u> |
|          |                                                  |                  |                                               |               |                    |      |                      |

# **Conference Event**

- The conference is going to organize a networking dinner to facilitate in-depth discussions among attendees and speakers. You can reserve your spot through the Conference Event

   会议活动 section in your personal account.
- Payment for the dinner can be made via both PayEase or Bank Wire Transfer.

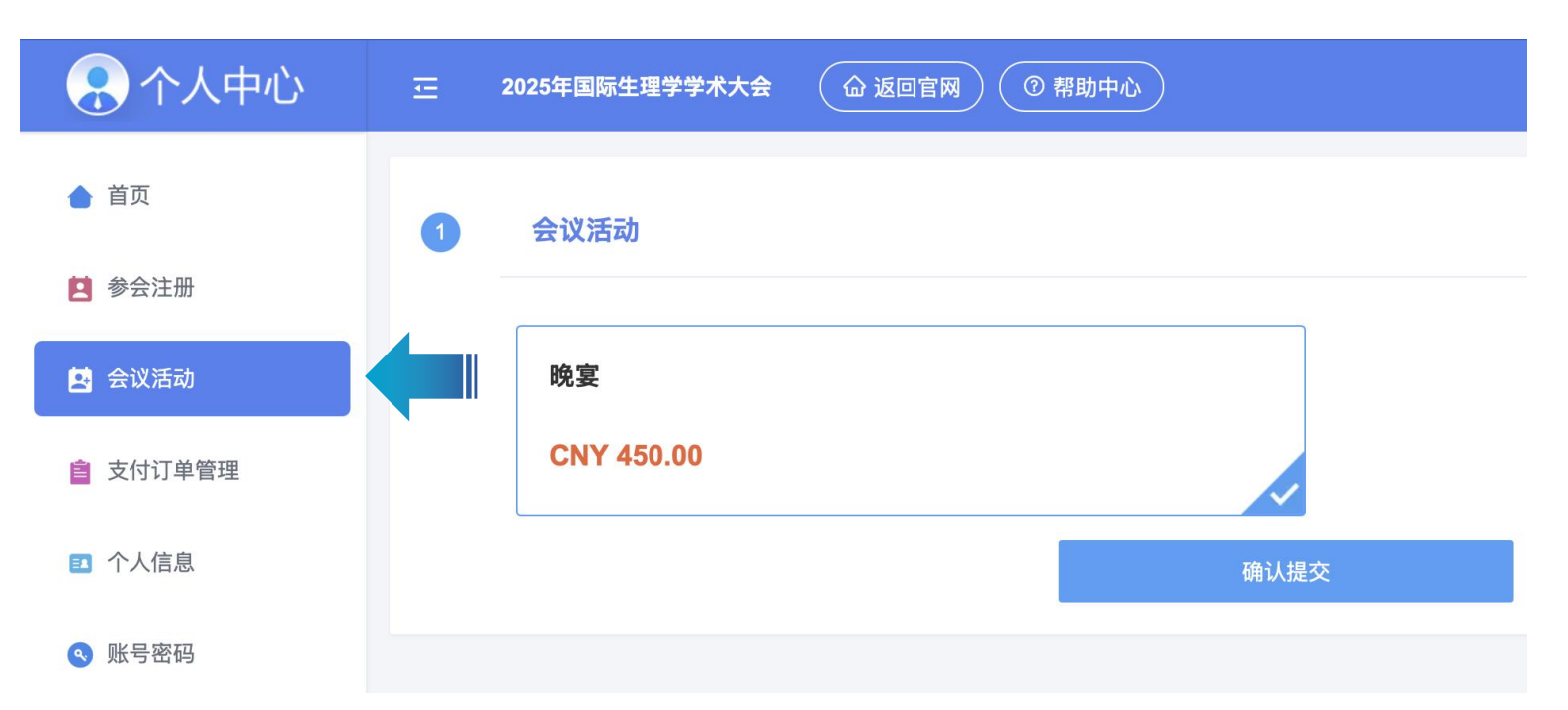

# International Conference of Physialogical Sciences

Thank you for registering for ICPS 2025. We look forward to welcoming you in Hangzhou!

Website: www.icps2025.scimeeting.cn Contact: icps2025@chinastargroup.com

**ICPS 2025 Secretariat**